# 在思科IP电话7800或8800系列多平台电话上配置 主音频输出设备

## 目标

思科IP电话7800和8800系列多平台电话包括一组功能齐全的互联网语音协议(VoIP)电话,这 些电话通过IP网络提供语音通信。这些电话提供传统商务电话的所有功能,如呼叫转移、重拨 、快速拨号、转接呼叫和会议呼叫。思科IP电话8800系列多平台电话针对以基于第三方会话 初始协议(SIP)的IP专用交换机(PBX)为中心的解决方案。

思科IP电话7800和8800系列多平台电话允许您同时将模拟头戴式耳机、蓝牙耳机和USB头戴 式耳机连接到电话。但是,一次只能使用一个头戴式耳机。将多个耳机连接到电话时,可以选 择用于呼叫的主音频设备。呼叫的主音频路径基于为首选音频设备选择的设置。

本文提供有关如何在Cisco IP电话8800系列多平台电话上配置主音频输出设备的说明。

## 适用设备

- •7800 系列
- •8800系列

#### 软件版本

• 11.0

## 配置主音频输出设备

#### 呼叫音频路径的动态选择

将多个耳机连接到电话时,呼叫期间使用的音频路径会根据所连接的音频设备而改变。如果不 指定呼叫的音频路径,则音频路径会根据您连接或断开的耳机而改变。订单如下:

| 模拟头戴式耳机  | 蓝牙耳机     | 插入USB头戴式耳机。      | 呼叫切换为USB头戴式耳机。 |
|----------|----------|------------------|----------------|
| USB头戴式耳机 | 蓝牙耳机     | 拔下USB头戴式耳机。      | 呼叫切换到蓝牙耳机。     |
| USB头戴式耳机 | 无        | 拔下USB头戴式耳机。      | 呼叫切换到扬声器。      |
| 蓝牙耳机     | 模拟头戴式耳机  | 禁用蓝牙或断开蓝牙耳机。     | 呼叫切换为模拟头戴式耳机。  |
| 蓝牙耳机     | 模拟头戴式耳机  | 禁用蓝牙并插入USB头戴式耳机。 | 呼叫切换为USB头戴式耳机。 |
| 模拟头戴式耳机  | USB头戴式耳机 | 连接蓝牙耳机。          | 呼叫切换到蓝牙耳机。     |

#### 配置呼叫的主音频路径

步骤1.(可选)连接要配置为呼叫主音频输出设备的音频设备。

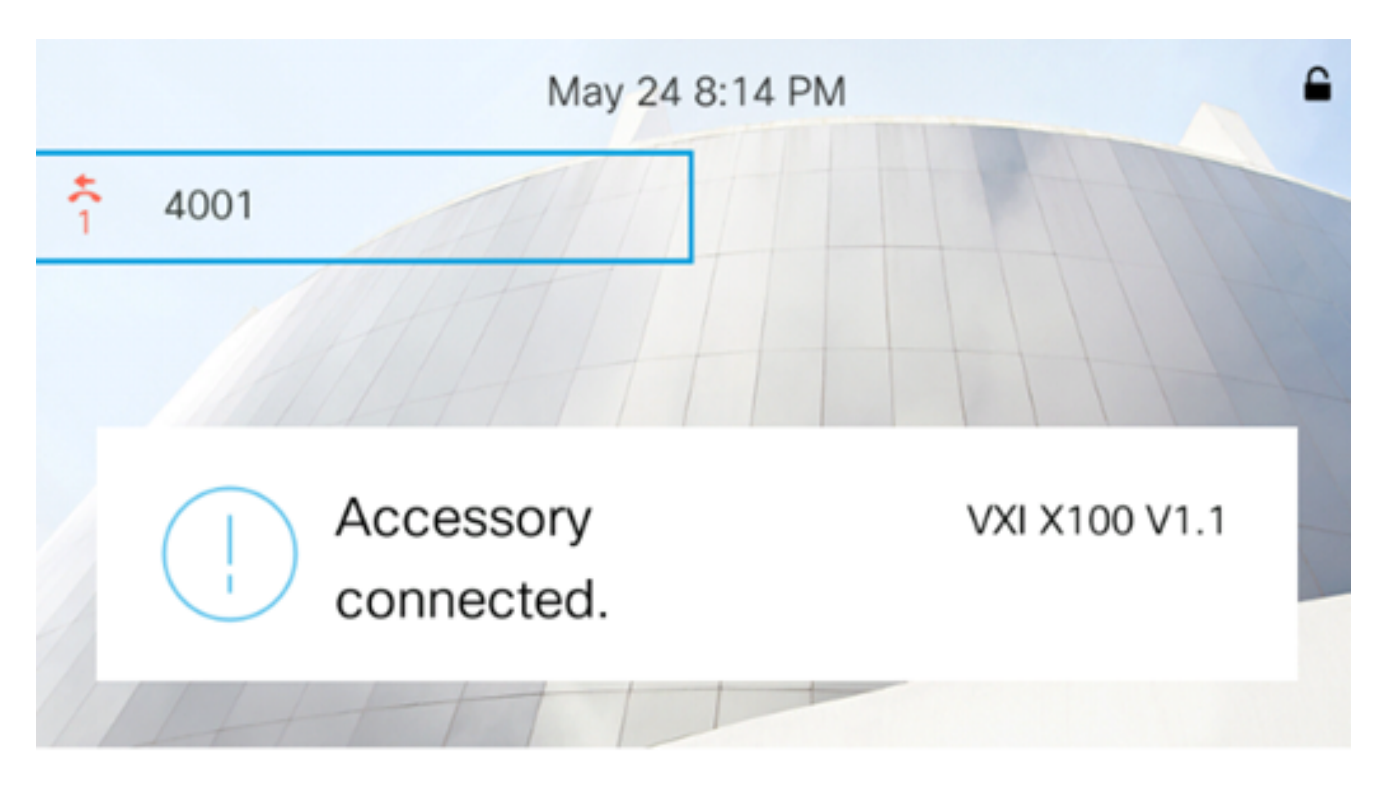

**注意:**在本例中,连接了VXI X100 V1.1头戴式耳机。

步骤2.按IP电话上的"设置"按钮。

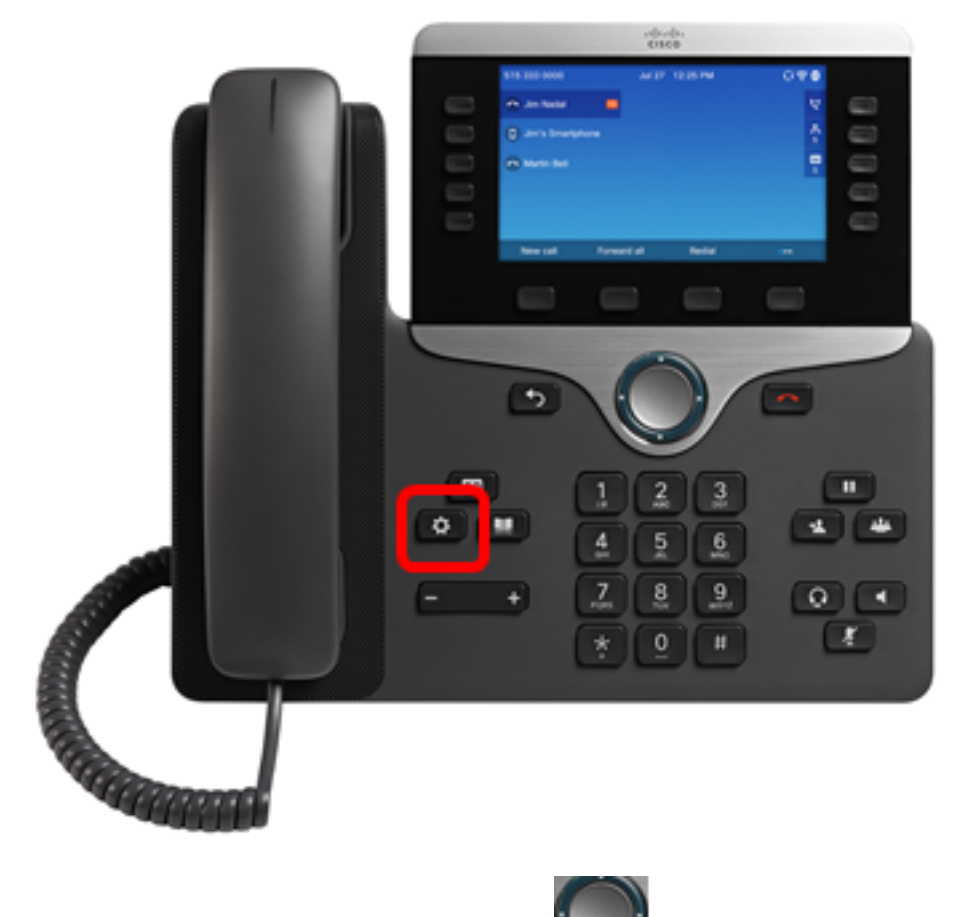

步骤3.使用圆形导**航按钮选**择"用户首 选项"。

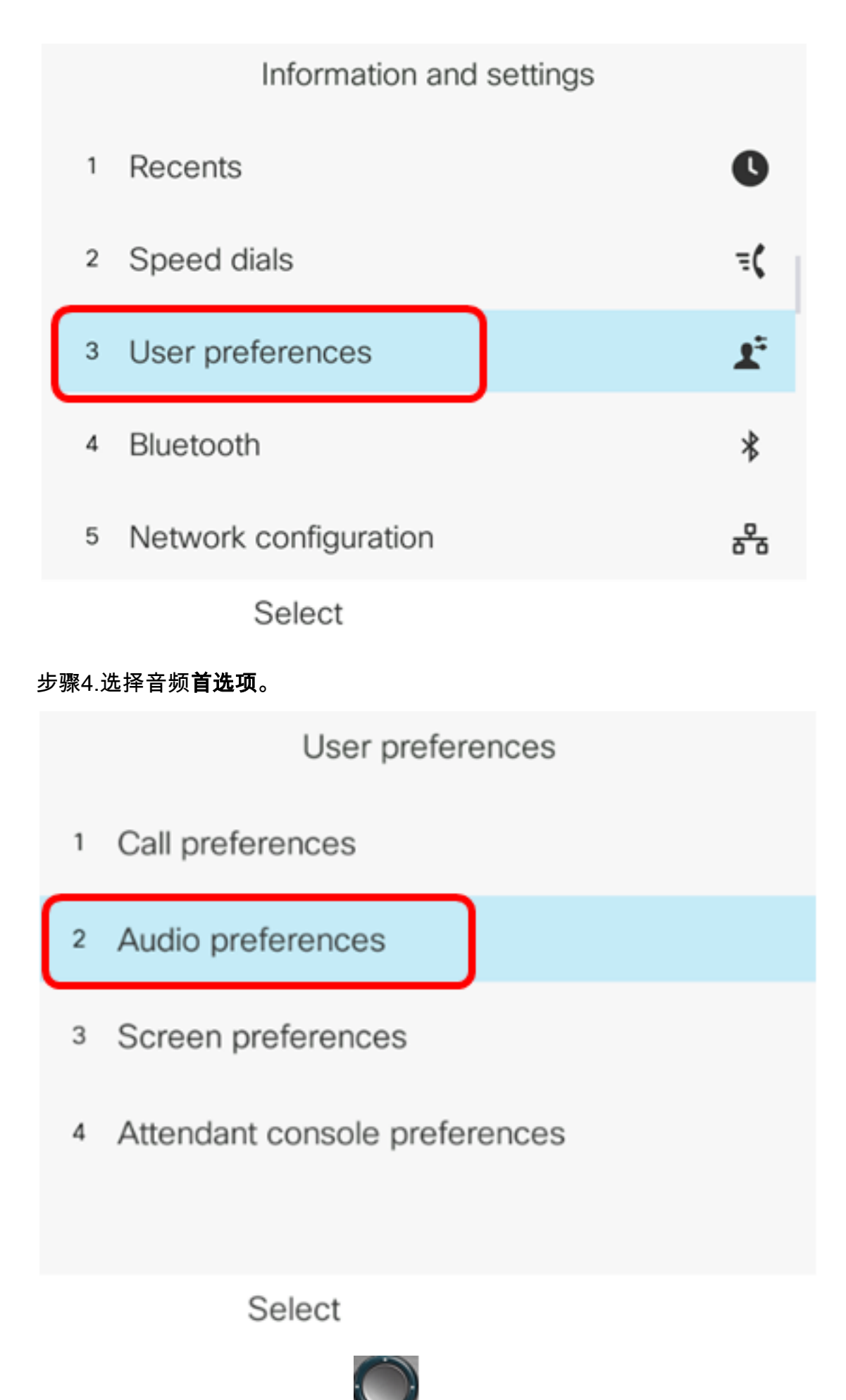

步骤5.按导航按钮上的左箭头或 🔛 右箭头以选择首选音频设备。

选项有:

- 无 选择最后使用的音频设备。
- •扬声器 选择扬声器电话作为音频设备。
- 头戴式耳机 选择头戴式耳机作为音频设备。头戴式耳机的优先级顺序是USB(最高)、蓝牙 (中)和头戴式耳机(最低)。
- 蓝牙 选择蓝牙作为音频设备。优先级顺序为蓝牙(最高)、USB(中)和模拟头戴式耳机 (最低)。

| Audio preferences      |                     |  |
|------------------------|---------------------|--|
| Preferred audio device | Headset <b>&gt;</b> |  |
| Ext 1 - Ring tone      | Sunrise >           |  |
| Ext 2 - Ring tone      | Sunrise >           |  |
| Ext 3 - Ring tone      | Sunrise >           |  |
| Ext 4 - Ring tone      | Sunrise >           |  |
| Set                    |                     |  |

**注意:**在本例中,选择头戴式耳机。

步骤6.按"设置"软键保存首选音频设备设置。

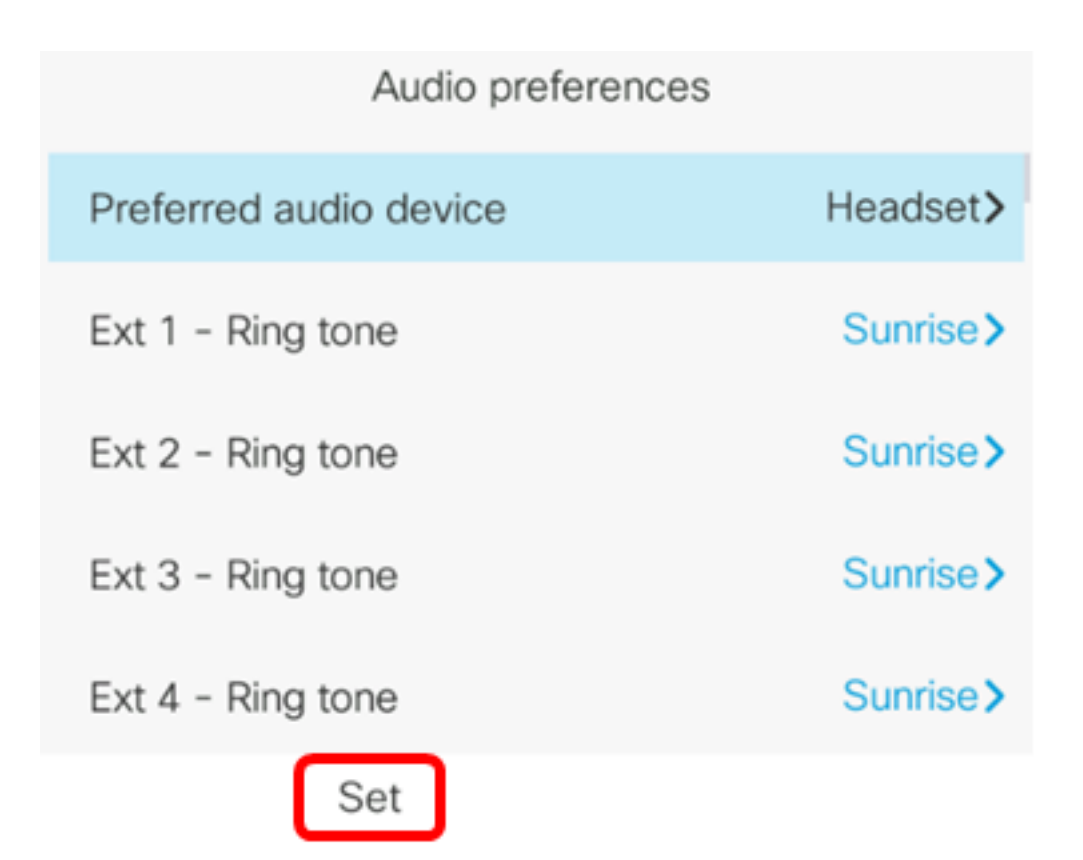

现在,您应该已成功配置思科IP电话8800系列多平台电话上的主音频输出设备。

#### 验证主音频输出设备

**注意:**这些步骤仅在您连接了IP电话上的音频设备时适用。如果未连接首选音频设备,则模拟 头戴式耳机成为主音频输出设备。

步骤1.按IP电话上的"设置"按钮。

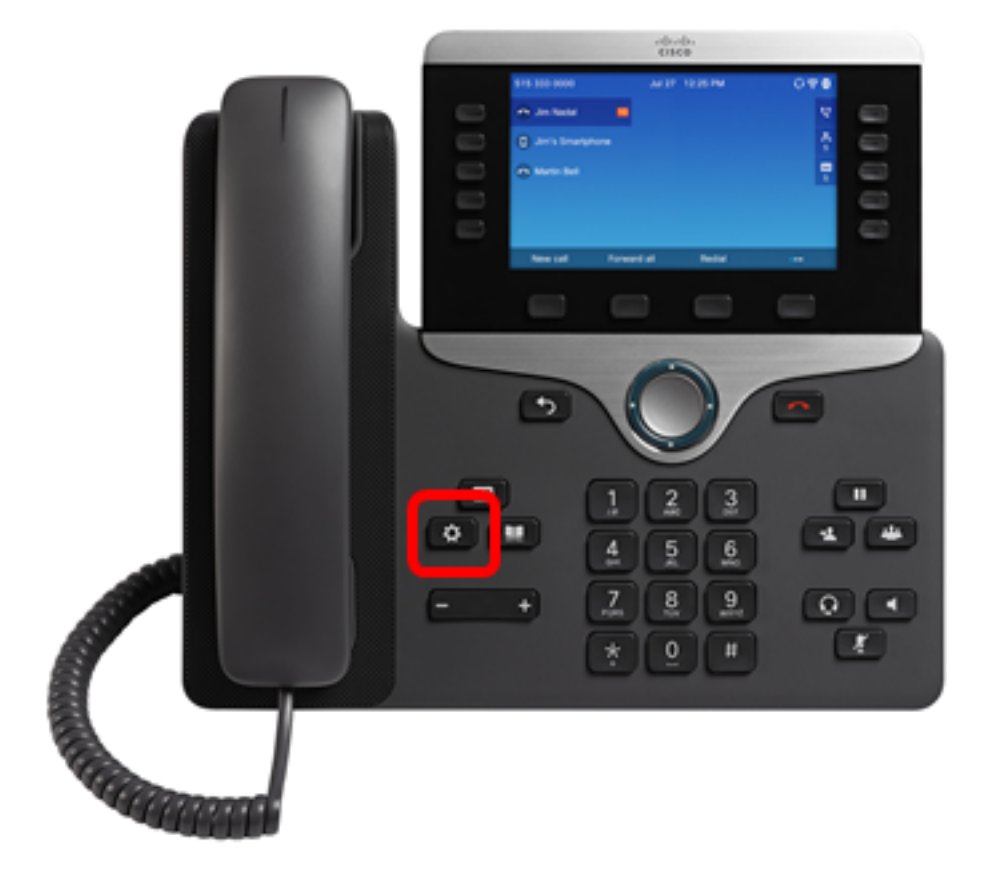

步骤2.使用圆**形导**航按钮选择 Status。

| Information and settings |                                                               |   |  |  |
|--------------------------|---------------------------------------------------------------|---|--|--|
| 3                        | <sup>3</sup> User preferences                                 |   |  |  |
| 4                        | 4 Bluetooth                                                   |   |  |  |
| 5                        | 5 Network configuration                                       |   |  |  |
| 6                        | 6 Device administration                                       |   |  |  |
| 7                        | Status                                                        | 0 |  |  |
| Select                   |                                                               |   |  |  |
| 步骤3.选择" <b>附件</b> "。     |                                                               |   |  |  |
| 步骤3                      | .选择" <b>附件</b> "。                                             |   |  |  |
| 步骤3                      | .选择" <b>附件</b> "。<br>Status                                   |   |  |  |
| 步骤3<br>2                 | .选择" <b>附件</b> "。<br>Status<br>Network status                 |   |  |  |
| 步骤3<br>2<br>3            | .选择" <b>附件</b> "。<br>Status<br>Network status<br>Phone status |   |  |  |

5 Reboot history

6 Accessories

Select

下图显示插入IP电话的VXI X100 V1.1头戴式耳机上的检查图标。

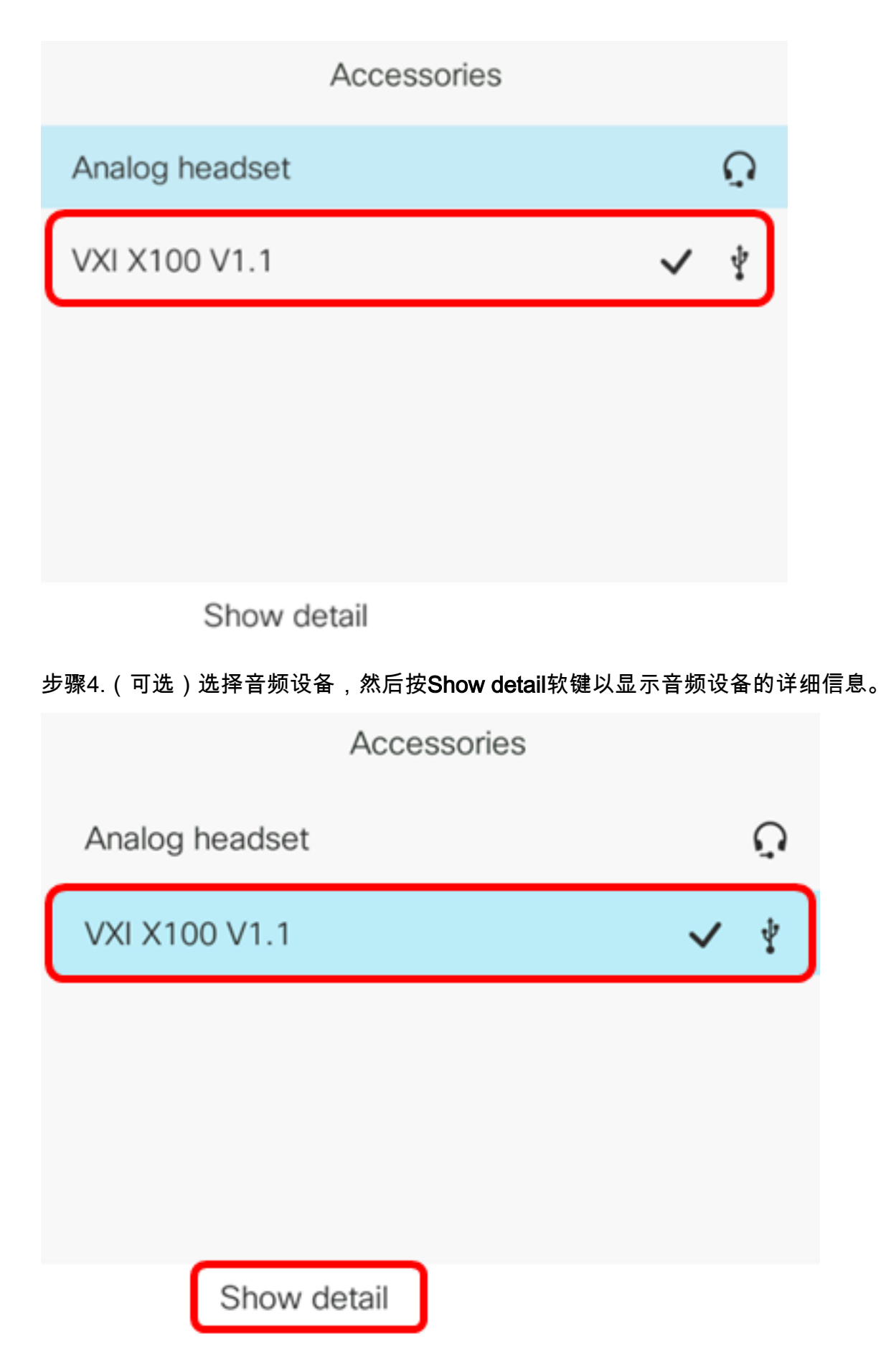

下图显示主音频输出设备的详细信息。

|              | Accessory details |
|--------------|-------------------|
| Name         | VXI X100 V1.1     |
| Device type  | Peripheral        |
| Device class | Audio             |
| Configured   | Yes               |

现在,您应该已成功验证思科IP电话7800或8800系列多平台电话上的主音频输出设备。